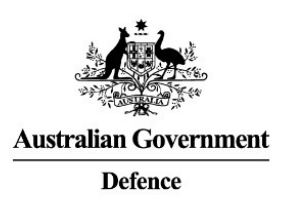

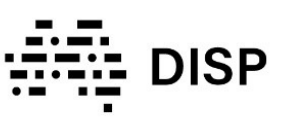

# Notification of Contract Engagement for an Entity

### Who is this fact sheet targeted at:

I am responsible for:

Advising DISB of Entity Contract updates.

I need to be able to:

Access and complete the Notification of Engagement form.

### 1. Contract Manager Notification

1.1 Navigate to the 'Notification of Engagement Requiring DISP Membership' URL. Notification of Engagement Requiring DISP Membership · Defence Industry Security Program

### **1.2** Read 'Notification of Engagement Requiring DISP Membership' page, then *click* 'NEXT'.

| Notification of Engagement Requiring DISP Membership                                                                                                    |  |
|----------------------------------------------------------------------------------------------------|--|
| Purpose This time we by Defence personnel is conjunction with or to initiate the processing of an application for Defence industry Security Program (DISP)membership, for the: <ul> <li>Notification of an Entity requiring DISP membership due to engagement via contract, panel or partnership with Defence;</li> <li>Endowment for an Entity requires DISP membership due to engagement via contract, panel or partnership with Defence;</li> </ul>                                                                                                    |  |
| This form should also be used to advise of change to contractual security requirements. Definitions Industry_Entry_Entry_Entry_is an entry (such as a sole tasker, partnership, trust, company or univership) registered as an Australian business and is located within the tentiony of Australian Australian Business and as sole tasker, partnership, trust, company or univership) registered as an Australian Business and is located within the tentiony of Australian Business and as sole tasker, partnership, trust, company or univership) registered as an Australian Business and is located within the tentiony of Australian Business and as sole tasker, partnership, trust, company or univership) registered as an Australian Business and as located within the tentiony of Australian Business and Business and Business |  |
| Defence Representative: For the purposes of completing this form, Defence Representatives are defined as Defence personnel responsible for managing Defence contracts:<br>this could include but in not limited to Program Managers. Pency Magaers, Senser Project Officers. Project Officers or any other role with contract manager responsibilities.<br>This may include above -here (ATL) contractors acting on behalf of Defence as the project/contract manager.<br><b>Parametryis</b> , For the purposes of completing this form, a partnership is defined as an agreement, undestandings, or arrangements, and may include grants, research<br>partnerships, or Memorandum of Understandings (MOU).                                                                                                    |  |
| NET .                                                                                                    |  |

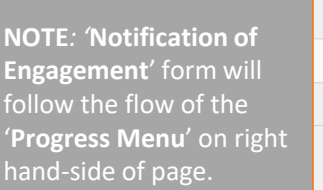

| Progress Menu                   |           |
|---------------------------------|-----------|
| Defence Representative Details  | $\oslash$ |
| ABN Details                     | 0         |
| Contract Panel Partnership Deta | ils<br>🕴  |
| Security Considerations         | 0         |

## **1.3** *Populate* the fields as instructed on '**Notification of Engagement**' page.

| Notification of Engagement     |                          |
|--------------------------------|--------------------------|
| Defence Representative Details | _                        |
| Family Name *                  | Given Name *             |
| Position *                     | Group or Service *       |
|                                | Q                        |
| Phone Number *                 | Alternative Phone Number |
| Email Address *                |                          |

### 1.4 Click 'NEXT'.

**NOTE**: A code will be sent to the inputted Defence email address, with a potential time delay.

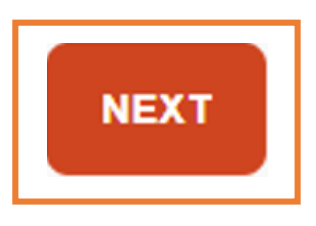

**1.5** *Enter* code on '**Notification of Engagement**' page and *click* '**NEXT**'.

| Notification of Engagement                |                            |  |  |
|-------------------------------------------|----------------------------|--|--|
| Please enter the code sent in the email * |                            |  |  |
| Entity Details                            |                            |  |  |
| Entity Name                               | Business Name              |  |  |
| H&CO PTY LTD                              | H'S PLACE                  |  |  |
| ABN Status                                | Entity Type                |  |  |
| Active                                    | Australian Private Company |  |  |
| PREVIOUS                                  |                            |  |  |

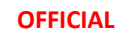

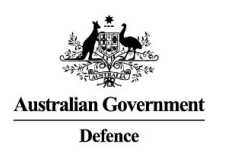

Contracts

Project name 1

There are no records to display.

Yes

Have you engaged the Entity in a contractual arrangement?

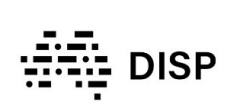

+ CREATE

Modified On

Security classification of the project

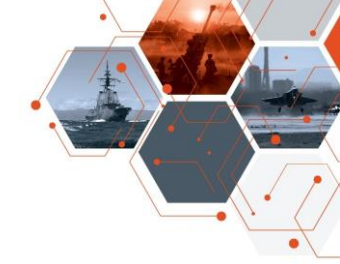

**1.6** *Populate* the fields as instructed on **'Contract Panel Partnership Details**' page. **Note:** if **Yes** is selected on any question, *click*  **'Create'** to add relevant details, if **No**, continue to **1.8** 

#### 1.10 Click 'Submit'.

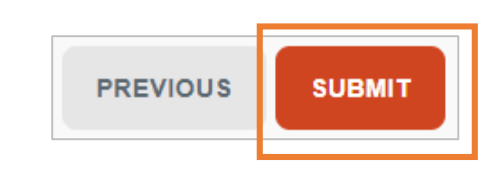

#### Help and Support

For further support please email

DISP.info@defence.gov.au

| 1.7 Populate the fields as instructed or  | ۱ |
|-------------------------------------------|---|
| 'Create' page then <i>click</i> 'SUBMIT'. |   |

Defence Project number representative

| In which Group or Service are th | ney? |  |   |
|----------------------------------|------|--|---|
|                                  |      |  | ٩ |
| What is their contact number?    |      |  |   |
| What is their email address?     |      |  |   |
|                                  |      |  |   |
|                                  |      |  |   |

1.8 Click 'NEXT'.

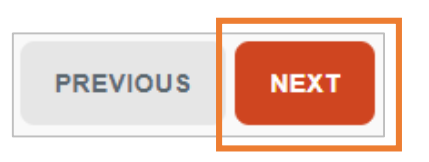

## **1.9** *Populate* the fields as instructed on **'Security Considerations'** page.

| Security Consideration                       | s                                                                             |
|----------------------------------------------|-------------------------------------------------------------------------------|
| Does this contract/panel/partnership involve | sensitive or emerging technology, and/or a sovereign industrial capability? * |
| Select                                       | ~                                                                             |
| Does this contract/panel/partnership involve | the storage of weapons and/or munitions? *                                    |
| Yes                                          | ~                                                                             |
| Has a Security Risk Assessment(s) been cor   | npleted for this contract/panel/partnership? *                                |
| Yes                                          | v                                                                             |
| Has a Security Classification and Categorisa | tion Guide (SCCG) been developed for this contract/panel/partnership?*        |
| Select                                       | ~                                                                             |

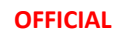